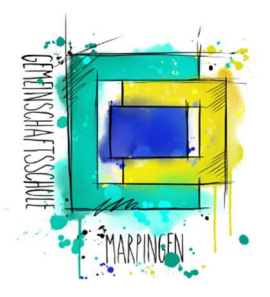

### Gemeinschaftsschule Marpingen

Schule des Landkreises St. Wendel Marienstr. 21, 66646 Marpingen Tel.: 06851/80162-00 | Fax: 06851/80162-10 E-Mail: info@gemsmarpingen.de Website: www.gemsmarpingen.de

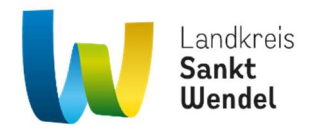

## <u>Schüler: «Name»(«Klasse»)</u>

### Liebe/r Erziehungsberechtigte/r

Mit diesem Flyer erhalten Sie die Zugangsdaten sowie einige grundlegende Informationen zum digitalen Klassenbuch, welches wir seit diesem Schuljahr nutzen.

Mit diesem Zugang ist es für Sie möglich Ihre Kinder abwesend zu melden, vorgefertigte Entschuldigungsschreiben zu drucken, Stundenpläne Ihrer Kinder einzusehen sowie über eine Auflistung eventueller Fehlzeiten und Klassenbucheinträge zu erhalten.

Ebenso wird es Ihnen hierüber möglich sein, die aufgegebenen Hausaufgaben sowie Informationen zur Stunde einzusehen.

Zugang erhalten Sie über <u>https://neilo.webuntis.com</u>; Schulname **Marpingen (Gesamtschule Marpingen)** oder über unsere Onlineschul-Seite <u>https://start.gemsmarpingen.de</u> über den Reiter **"Vertretungsplan"**. Sowohl Schüler als auch Lehrer benutzen zum Zugang teilweise eine App für Smartphones / Tablets. Ich rate Ihnen jedoch aus Übersichtsgründen von der Verwendung dieser App ab und empfehle den Zugang über einen Internetbrowser (aktuell macht Firefox noch Probleme, daher bitte eher Edge oder Safari nutzen).

Bei weiteren Fragen wenden Sie sich bitte an andreas.backes@gemsmarpingen.de.

Mit freundlichen Grüßen

Andreas Backes Koordinator für besondere Aufgaben

# Login

Ihr Login-Name unterscheidet sich von dem Ihrer/s Kinder/s in der Groß-/Kleinschreibung, etwaiger Leer- und Sonderzeichen sowie einer nachgestellten Zahl.

Schüler: **«Name» («Klasse»)** Nutzername: **«Nutzer»** Startpasswort: **«Passwort»** 

Mit den oben genannten Login-Daten können sie sich über <u>https://neilo.webuntis.com</u>; Schule **Marpingen** einloggen. (Abb. 1)

Beachten Sie bitte, dass es sich hierbei um ein Startpasswort handelt. Sie müssen das Passwort beim ersten Login in ein selbstgewähltes Passwort ändern. Dieses muss Groß- sowie Kleinbuchstaben und Zahlen beinhalten. (Abb. 2)

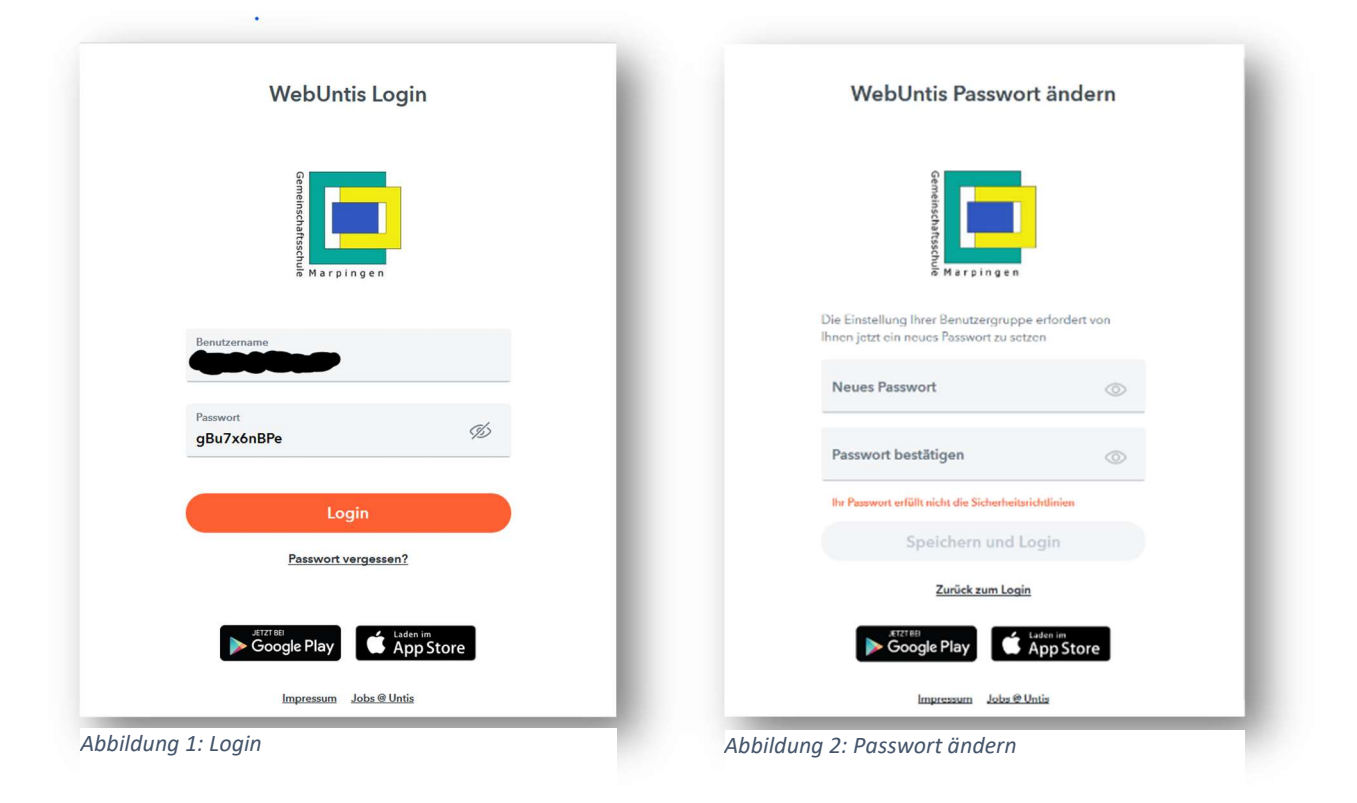

Die Maske zum Ändern des Passwortes ähnelt sehr der des Logins, also zweimal lesen bevor man denkt, es hätte nicht geklappt.

Sollten Sie sich zuerst über die Untis Mobile – App anmelden, werden sie nicht zur Passwortänderung aufgefordert. Nachträgliche Passwortänderungen sind eh nur über den Browser möglich. Klicken Sie hierzu in der Seitenleiste (Abb.4) unten links auf Ihren Account-Namen und Sie gelangen in das Menü zum Ändern ihrer Daten. (Erst kürzlich erstellte Accounts werden nicht zum Ändern aufgefordert und müssen diese Manuell machen)

## Startseite

Nach erfolgreichem Login gelangen Sie zur Startseite. Dort sehen Sie eine Seitenleiste mit verschiedenen Menüpunkten, wobei einige (noch) ohne Funktion sind, da wir diese Funktionen erst noch am Etablieren sind (Abb. 5).

Automatisch startet die Seite mit dem Menüpunkt Heute (Abb. 4). Dort sehen Sie evtl., tagesaktuelle Nachrichten oder ob Sie eine neue Mitteilung erhalten haben.

|           | WebUntis<br>Gesamtschule Marpingen | Heute 24.02.2022                                                                                                    |        |  |  |  |  |  |
|-----------|------------------------------------|----------------------------------------------------------------------------------------------------|--------|--|--|--|--|--|
|           |                                    | Letzte Anmeldung: Donnerstag, 24.02.2022 09:49:14                                                                                      |        |  |  |  |  |  |
| 品         | Heute                              | Letzte Planaktualisierung aus Untis: Freitag, 18.02.2022 10:54:21     Sie haben keine E Mail in ihrem Profil hintorlegt                |        |  |  |  |  |  |
| Ed        | Übersicht                          | 1 neue Nachricht(en)                                                                                                    |        |  |  |  |  |  |
|           | Mitteilungen                       | Nachrichten 🔊                                                                                                    |        |  |  |  |  |  |
| t.        | Mein Stundenplan                   | Keine Tagesnachrichten                                                                                                    |        |  |  |  |  |  |
| 묘         | Abwesenheiten                      | Abbildung 1: Startbild                                                                                                    |        |  |  |  |  |  |
|           | Hausaufgaben                       |                                                                                                    |        |  |  |  |  |  |
| Ţ.        | Klassenbucheinträge                | o Offene Abwesenheiten Schuljahr  In der Vergangenheit Mo 13.09. bis Mo                                                                | •      |  |  |  |  |  |
| с<br>Л    | Klassendienste                     | 09:55 13.09: 11:25 Di 15.02. bis Fr abwesend 08:05 18.02. 16:15 nicht Zählen                                                           |        |  |  |  |  |  |
|           | Noten                              | p Klassendienste Aktuelle Woche                                                                                                    | •      |  |  |  |  |  |
|           | Refreiungen                        | ✓ Q Befreiungen Ab dom aktuellen Tag Keine Klassendienste                                                                              | _      |  |  |  |  |  |
|           | =                                  | In Haussulgaben     Eine Vroche in die Zukunft       Befreiung     Mo       Wb. p. 49 gangz                                            |        |  |  |  |  |  |
| м         | Erziehungsberechtigte*r            | I Klassenbucheinträge Aktueller Monat → Di<br>08.03. ← keine, da GLN                                                                   |        |  |  |  |  |  |
| []}       | Abmelden                           | 1         Di         Organisation benötigter Materialien           08.03.         Do         Hefteintrao lernen. YouTube widerstand an | nsehen |  |  |  |  |  |
| Abbildung | 2. Seitenleiste                    | Abbildung 3: Übersicht                                                                                                    | -      |  |  |  |  |  |

Der Menüpunkt Übersicht (Abb. 3) bietet eine schnelle und kurze Zusammenfassung der aktuellen Woche. Alle Punkte der Übersicht lassen sich detaillierter in den anderen Menüpunkten anwählen.

### Stundenplan

Hier wird der aktuelle Stundenplan Ihres Kindes angezeigt mit eventuellen Vertretungen und Hinweisen / Notizen. Ein Klick auf eine Stunde offenbart weitere Details wie Inhalt der Stunde und eventuelle Notizen / Hinweise an die Schüler.

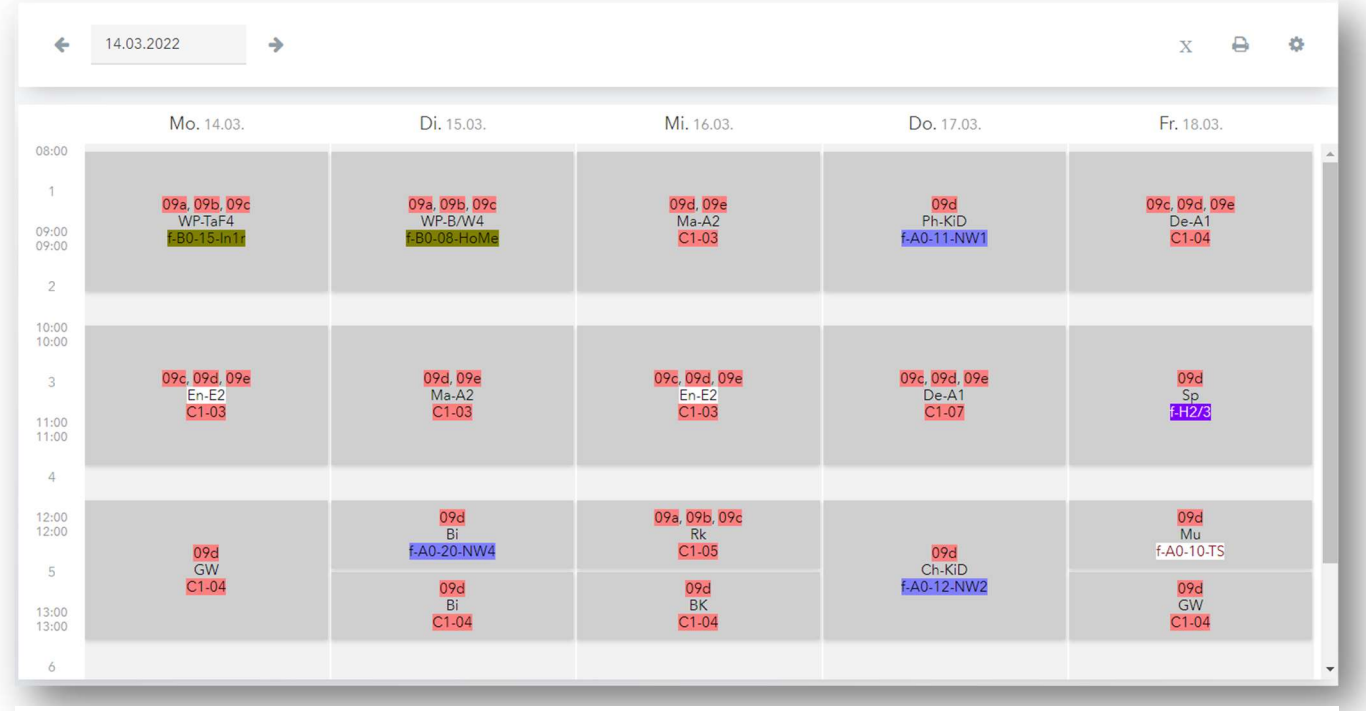

Abbildung 4: Stundenplanansicht

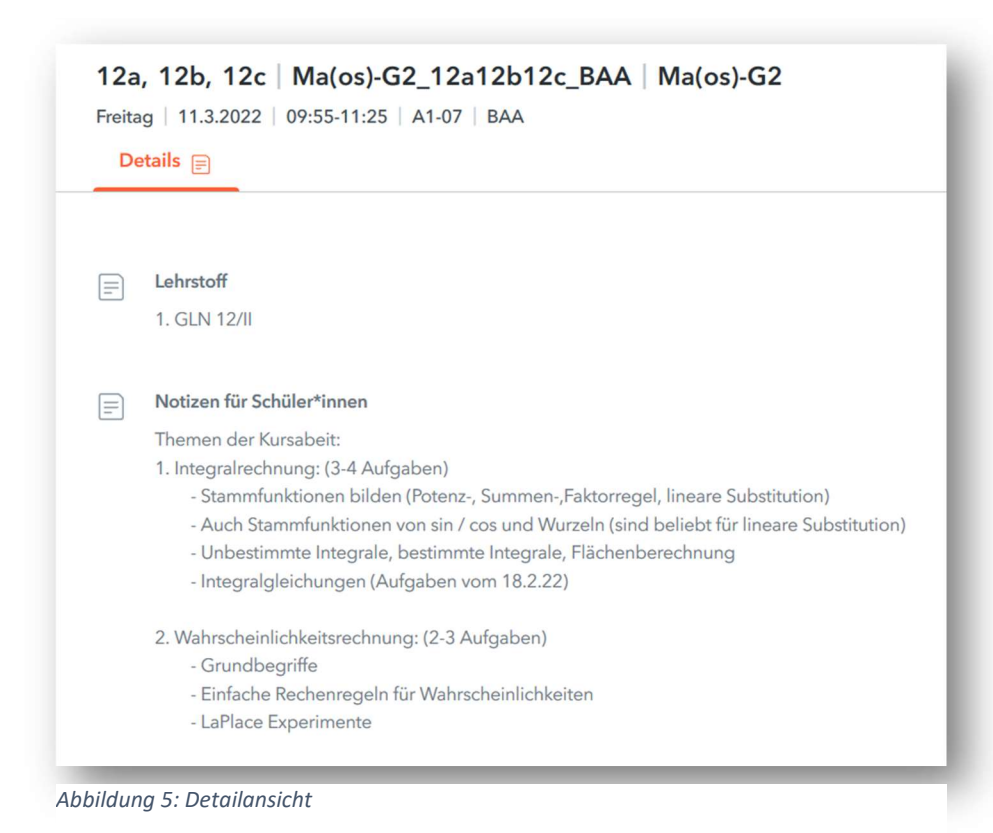

## Hausaufgaben

Hier werden die aktuellen Hausaufgaben angezeigt, geordnet nach Fälligkeitsdatum.

### Abwesenheiten

Über diesen Menüpunkt können Sie ihre Kinder krank bzw. abwesend melden und bekommen eine Übersicht über alle (von Ihnen, von Lehrern oder vom Sekretariat) gemeldeten Fehlzeiten.

Ebenso sehen Sie hier, welche Fehlzeiten bereits entschuldigt sind und können vorformulierte Entschuldigungen ausdrucken (Abb. 8).

| ← 30.0  | 8.2021 -> S       | - Alle -                   | •                     |              |      |   |
|---------|-------------------|----------------------------|-----------------------|--------------|------|---|
|         | ▼ Von             | Bis                        | Abwesenheitsgrund     | Status       | Text | ^ |
|         | Fr 18.02. 09:55   | bis Fr 18.02. 16:15        | abwesend zählen       | Ø            |      |   |
| • (     | Fr 11.02. 14:05   | bis Fr 11.02. 14:45        | abwesend zählen       | 0            |      |   |
|         | Fr 04.02. 14:05   | bis Fr 04.02. 14:45        | abwesend nicht Zählen | entechuldigt |      |   |
|         | Mi 02.02. 13:25   | bis Mi 02.02. 16:15        | abwesend nicht Zählen | entschuldigt |      |   |
| •       | Di 01.02. 08:05   | bis Di 01.02, 16:15        | abwesend nicht Zählen | entschuldigt |      |   |
| •       | Mo 31.01. 11:45   | bis Mo <b>31.01.</b> 16:15 | abwesend nicht Zählen | entechuldigt |      |   |
| • (;    | Do 27.01. 08:05   | bis Fr 28.01. 16:15        | abwesend nicht Zählen | entschuldigt |      | v |
| Abwesen | heit melden Lösch | nen Entschuldigungs        | sschreiben drucken 🔺  |              |      |   |

### Klassenbucheinträge

Unter diesem Reiter werden zukünftig besondere Vorkommnisse vermerkt werden. Hierzu zählen auch Fehlverhalten, die einer besonderen Erwähnung bedürfen.

### Sonstiges

Die weiteren Menüpunkte außer der Mitteilung, finden zurzeit noch keine Anwendung und können vorerst ignoriert werden. Sollte sich hierbei was ändern, so werden Sie darüber informiert werden.

#### Mitteilungen

Über diesen Menüpunkt werden zukünftig Informationen der Schulleitung, des Sekretariates oder der Klassenlehrkraft an Sie gesendet werden (Abb. 9).

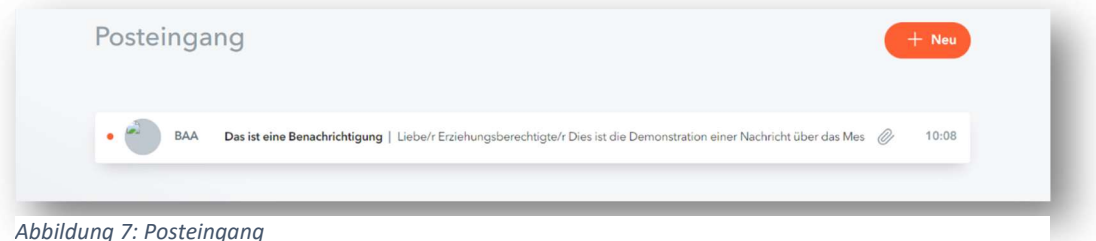

Abbildung 7: Posteingang

Durch die Möglichkeit der Lesebestätigung entfällt hierrüber auch das Zurücksenden der unterschriebenen Empfangsbestätigung (Abb. 10).

Sie als Erziehungsberechtigte haben über dieses Portal die Möglichkeit, direkt und ausschließlich nur mit der Klassenlehrkraft in Kontakt zu treten (Abb. 11)

| Das ist eine Benachrichtigung 🛛 👋                                                                                                    | Mitteilung senden                                                            |  |  |
|----------------------------------------------------------------------------------------------------|------------------------------------------------------------------------------|--|--|
|                                                                                                    | Emplage                                                                      |  |  |
| Von: BAA 24.02.2022   10:08                                                                                                    | Seica • •                                                                    |  |  |
| Liebe/r Erziehungsberechtigte/r                                                                                                    | bas (Backes Andreas)                                                         |  |  |
| Dies ist die Demonstration einer Nachricht über das Messengersystem. Ein Anhang ist auch mit dabei sowie eine Forderung nach einer Lesebestätigung. |                                                                              |  |  |
| Grüße                                                                                                    |                                                                              |  |  |
| ABackes                                                                                                    | Nach mögliche Zaichen: 5000                                                  |  |  |
|                                                                                                    | Klicken Sie hier um eine Datei auszwählen oder ziehen Sie die Datei hierher. |  |  |
|                                                                                                    | Senden Speichern Abbrechen                                                   |  |  |
| Elterninfo, WebUnds, new pdf                                                                                                    |                                                                              |  |  |
| Lesebestätigung senden                                                                                                    |                                                                              |  |  |
|                                                                                                    |                                                                              |  |  |

Abbildung 8: Mitteilungsansicht

Abbildung 9: Mitteilung senden

Beispielsweise können Sie auf diesem Wege auch die vorausgefüllten und digital unterschriebenen Entschuldigungen an den Tutor senden oder auch andere Informationen weitergeben.

## Anmerkung

Haben Sie mehrere Kinder an unserer Schule, so erhalten Sie lediglich einen Account, mit dem Sie alle verwalten können. Hierzu finden Sie in der Seitenleiste oder in den entsprechenden Modulen ein Auswahlfenster.

Ausnahmen bilden hierbei die Schüler der Stufen 12 und 13, für die wir generell keine Zugangsdaten für Eltern rausgeben.

Erwähnen möchte ich an dieser Stelle noch, dass niemand erwartet, dass Sie über WebUntis 24h am Tag erreichbar sind.

Sie haben mit diesem Zugang die Möglichkeit sich - wenn immer Sie es wünschen - einzuloggen und sich Informationen (Lehrstoff, Hausaufgaben etc.) über ihre Kinder bzw. deren Unterricht einzuholen.

Wünschenswert ist es, wenn Sie sich ein bis zweimal wöchentlich einloggen um nachzuprüfen, ob neue Mitteilungen bereitliegen und sich über etwaige Fehlzeiten zu erkundigen.

Diese Anleitung finden Sie für eine größere Ansicht verlinkt auf unserer Homepage <u>http://www.gemsmarpingen.de</u>